## **Logging In Via Invitation**

## **Download the App**

**1 Find your Invitation.** Check your email for an invitation message from CrowdCompass.

**2 Download the App.** Click **Download the App** to be taken to the App Store. Click **Download** and wait for the app to install on your device.

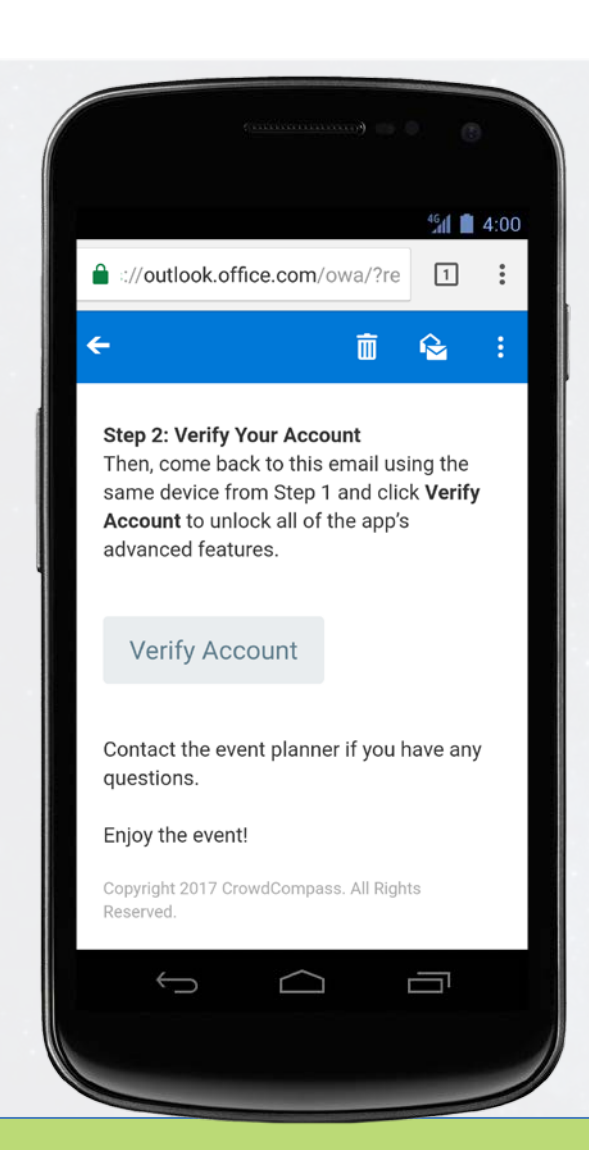

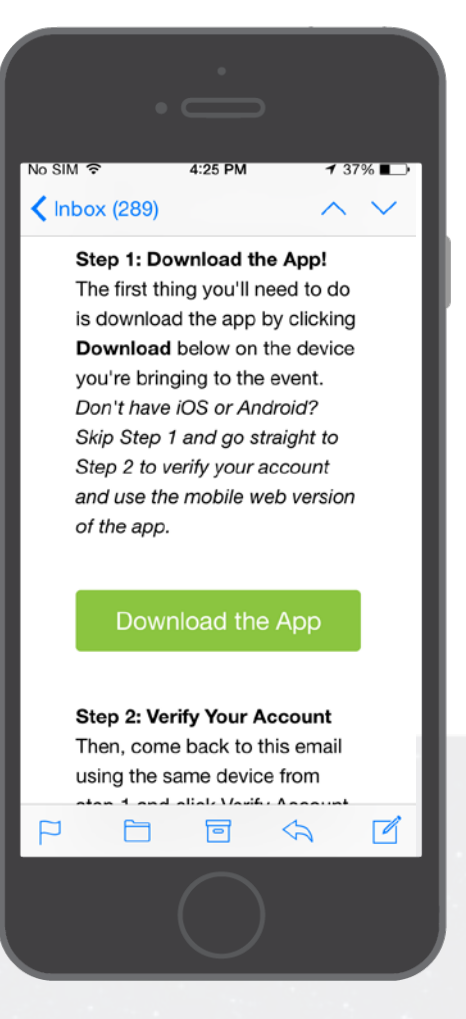

## **Verify Your Account**

**1 Return to your Invitation.** Once the app has finished installing, open your invitation email again.

Click Verify Account.

**2 Confirm your Verification.** Click **Open App** to complete the verification via your brand new mobile app.